## 1. uDRIMS 접속 및 학번조회

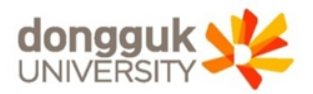

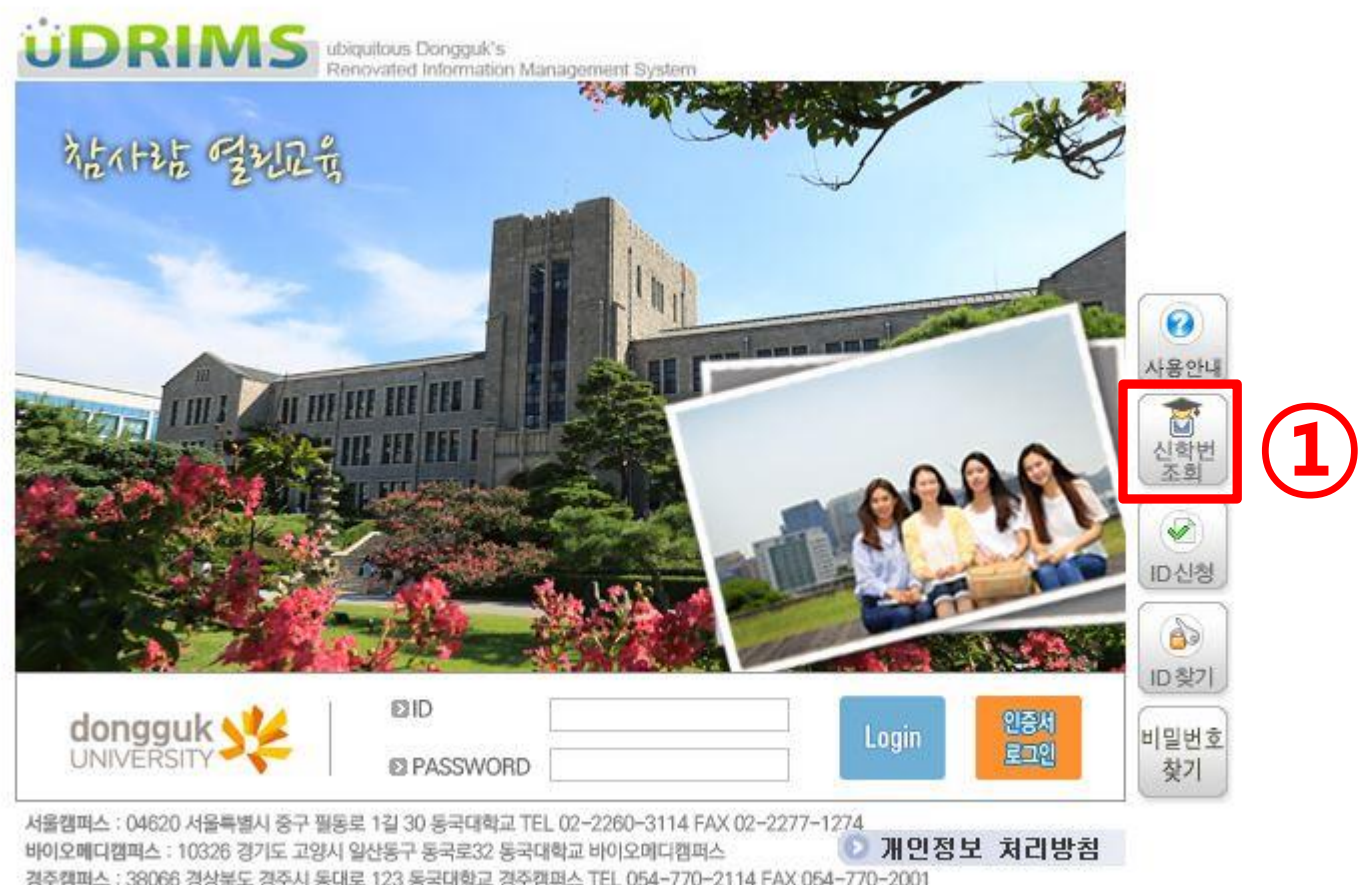

경주캠퍼스 : 38066 경상북도 경주시 동대로 123 동국대학교 경주캠퍼스 TEL 054-770-2114 FAX 054-770-2001 Copyright(c) The Dongguk University. All rights reserved.

#### 1. uDRIMS 접속 : <u>http://udrims.dongguk.edu</u>

#### 2. 우측 신학번 조회(1) 클릭

# 성명, 생년월일, 성별, 입학년도(2019) 입력, '대학'체크 (①) 우측 검색(②) 클릭 → 하단 검색결과에서 학번 확인 후 '닫기' 클릭

※ 아이디신청 혹은 비밀번호 찾기를 한 후 "사용자가 존재하지 않습니다!"라는 메세지가 나오면

| 요 신학 | 번조희   |       | -                                      |                  |          | X  |
|------|-------|-------|----------------------------------------|------------------|----------|----|
| ΰC   | RIA   |       | tous Dongguk's<br>vated Information Ma | inagement System |          |    |
| *    | 학반조   | 회     | (1)                                    |                  |          |    |
|      | 캠퍼스   | 서울캠퍼스 |                                        |                  |          |    |
| -    | 성명    | 1     |                                        |                  |          |    |
|      | 생년월일  |       | . 💌                                    |                  |          |    |
|      | 성별    | 이 남자  | 이 여자                                   |                  |          |    |
|      | 입학년도  |       | OAI) 2014                              |                  |          |    |
| CH   | 학/대학원 | 이 대학  | O 대학원                                  |                  | ( 김      | 색  |
| O Z  | 법색결과  |       |                                        |                  | <u> </u> |    |
|      | 성명    | (신)학변 | 소=                                     | ŧष               | 구학번      | 2) |
|      |       | /W    |                                        |                  | - AV     |    |
|      |       |       |                                        |                  |          | ł첨 |

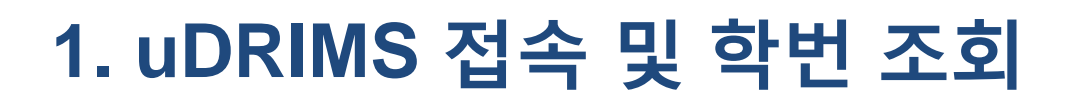

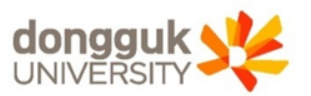

#### 2. 최초 로그인 후 PW 변경 필수

#### 예) 1998.01.31생일 경우, PW는 980131dg!

#### 1. ID(본인학번), PW(생년월일dg!) 입력(①) → Login 클릭

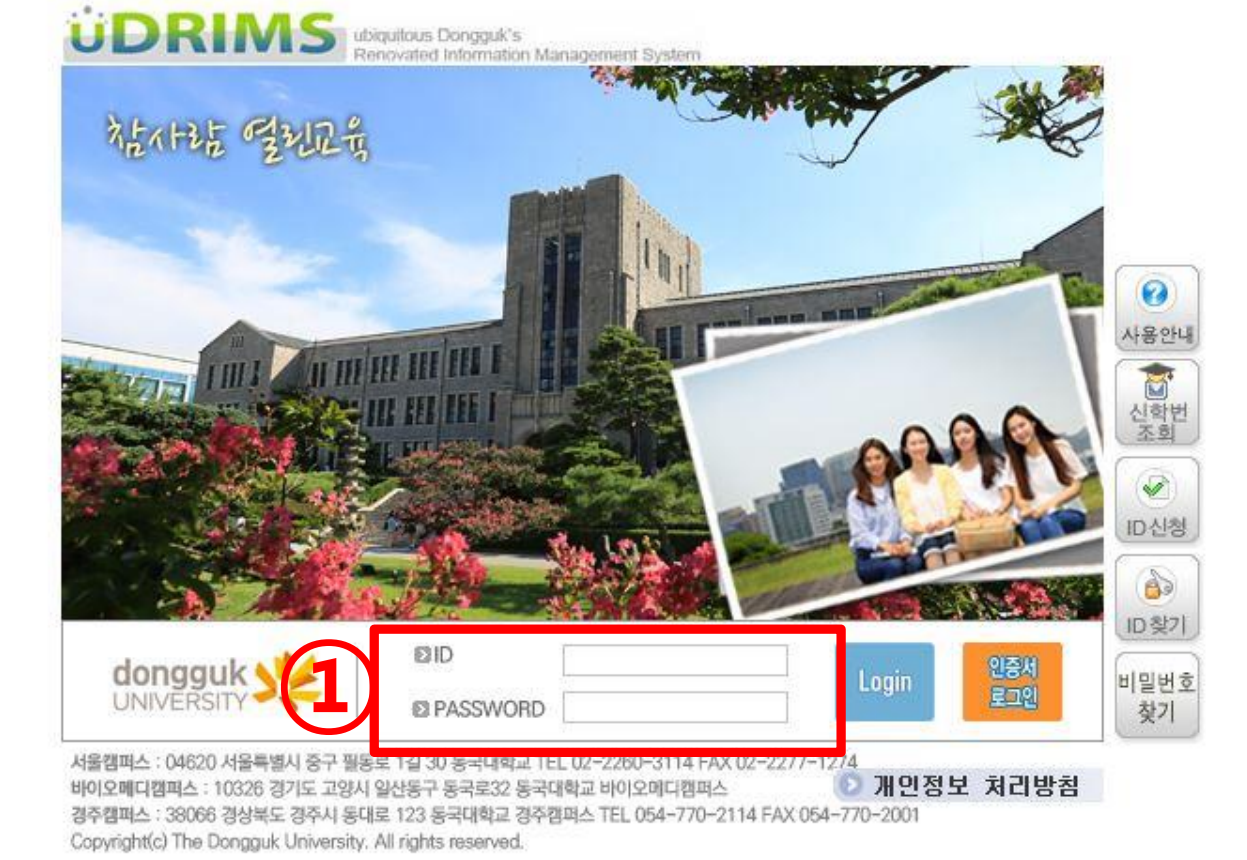

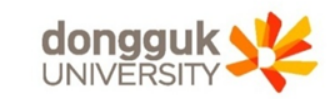

#### 2. uDRIMS 로그인

#### 2. 우측 하단 영어레벨테스트 등급(S0~S4) 확인 (④)

#### 1. 학사정보(①) → 학적(②) → 학적기본관리 → 학적부열람및수정(③)

| ÜDRIMS                                  |                                     |             |       | L        |                                                                                                    |        |         |        |            |           |            |                                                                                                    |  |  |
|-----------------------------------------|-------------------------------------|-------------|-------|----------|----------------------------------------------------------------------------------------------------|--------|---------|--------|------------|-----------|------------|----------------------------------------------------------------------------------------------------|--|--|
| ubiquitous Dongquik's                   | 원스탑 학사정보                            | 대덕원학사       | 행정정보  | 연구정보 부속  | 기관 대관신청                                                                                                    |        |         |        |            |           |            |                                                                                                    |  |  |
| Renovated Information Management System | 학적 교과수업                             | 성적 사회봉      | 사 장학  | 등록 교직 클  | 톱업 취업 학생                                                                                                    | 통 병무 문 | 국제교류    | 교수학습   | 공학민증 통합    | 남상담 커리이   | 포트폴리       | ድ                                                                                                    |  |  |
| 학적 🕠                                    | o 학적부열람및·                           | 수정          |       |          |                                                                                                    | 학사정보   | > 학적 >  | 학적기본관례 | 리 > 학적부열람및 | 수정 🐻화면'   | 인쇄 ⑦도      | 움말 *즐겨찾기+                                                                                                    |  |  |
|                                         | 학변/성명                               |             |       |          |                                                                                                    |        |         |        |            |           |            |                                                                                                    |  |  |
|                                         | *최초사진다운로드 *최신사진다운로드 *사진등록 🗐 조회 🖺 저장 |             |       |          |                                                                                                    |        |         |        |            |           |            |                                                                                                    |  |  |
|                                         |                                     | 학변          |       |          | 성명                                                                                                    |        |         |        | 학년/가진급학년   | 1         |            |                                                                                                    |  |  |
| SCHOOL AFFAIRS                          |                                     | 대학          | -     |          | 학부(과)                                                                                                    |        |         |        | 주전공        |           |            |                                                                                                    |  |  |
| 8                                       |                                     | 입학년도        |       |          | 학생구분                                                                                                    | 학생     | 생       |        | 특기구분       |           |            |                                                                                                    |  |  |
|                                         |                                     | 교과과정년도      |       | 학적상태     | 재학                                                                                                    | 최종학적   | 변동      |        | 최종학적변동일    |           |            |                                                                                                    |  |  |
|                                         |                                     | 미수학기수       |       | 등록학기수    | a de la companya de la companya de | 휴학학:   | 기수 0    |        | 연락처        |           |            |                                                                                                    |  |  |
| 고 하저기보과리 💦                              |                                     | 최종등록일자      |       | 도서대출유되   | P N                                                                                                    | 교직위    | 유무 N    |        | 학위과정       | 학사과정      |            | >최초사진보기                                                                                                    |  |  |
| 학적부열람및수정                                | 🖸 학적상세                              |             |       |          |                                                                                                    |        |         |        |            |           |            |                                                                                                    |  |  |
|                                         | 기본 신상                               | 입학          | 수강    | 성적 등록    | 장학                                                                                                    | 전공 .   | 교직 🗋 🏚  | ☆적변동 ↓ | ·회진출 상별    | 교환/현장     | 봉사활동       | 지도교수 • •                                                                                                    |  |  |
| 개인정보수집이용제공동의                            | 한 학적기본                              |             |       |          |                                                                                                    |        |         |        |            |           |            | The second second second second second second second second second second second second second second second se |  |  |
|                                         | 캠퍼스                                 | 서울캠퍼스 💌     | 성명(한) | ۲ł)      | 성명                                                                                                    | (영문)   |         | (      | 여권과 동일하게)  | 법명        |            |                                                                                                    |  |  |
| ·····································   | 주민등록번호                              |             | 생년월   | 일        |                                                                                                    | 3별 🧰   | : 남자 C  | 여자     |            | 승적번호      |            |                                                                                                    |  |  |
|                                         | 한 학적변동 및 등                          | 등록정보        |       |          |                                                                                                    |        |         |        |            |           |            |                                                                                                    |  |  |
| ➡ 학적변동관리(휴복학)                           | 현학년진급년도                             |             | ē     | 현학년진급학기  | •                                                                                                    | 교과고    | ·정미수년!  | I      | - 전과자      | 외여부 🔽     | 전과신        | 청횟수 0                                                                                                    |  |  |
| - 휴학신청/취소등록                             | 최종학적변동                              | ·           |       | 최종변동일자   | ×                                                                                                    | 휴      | 학학기수    | 0      | 등록         | 학기수 5     |            |                                                                                                    |  |  |
| ·····································   | 🖸 입학 및 재입혁                          | <b>낙정</b> 보 |       |          |                                                                                                    |        |         |        |            |           |            |                                                                                                    |  |  |
| □ 학적변동관리(전과)                            | 입학일자                                | <b>X</b>    |       | 정원내외여부   | 중 정원내 ○ 경                                                                                                    | 성원외 입  | J학구분    | 신입학    | - 입학사      | 부구분 신입    | <u>5</u> ł | -                                                                                                    |  |  |
| - 전과신청/취소등록                             | 전형구분                                |             |       |          |                                                                                                    | 공학인    | · 증심화대: | Y N    | 수학레        | 벨테스트      |            |                                                                                                    |  |  |
| 전과합격자발표                                 | 재입학일자                               |             | 1     | 재입학학년    | *                                                                                                    | 영어트    | 트랙대상며!  | ≓ N    | 영어레        | 벨테스트 TEPS | S1 IN      | TERVIEW S1                                                                                                    |  |  |
| ⊖ 전공배정관리                                | 〇 졸업정보                              |             |       |          |                                                                                                    |        |         |        | シー         |           |            |                                                                                                    |  |  |
| ·····································   | 조기졸업여부 [                            | 조기졸업        |       | 졸업일자     |                                                                                                    | 전체     | 미수학기수   |        | 미수         | 학기수       |            |                                                                                                    |  |  |
| - 복수전공신청등록                              | 졸업증서번호                              |             | 학     | 위번호(주전공) |                                                                                                    | 학위     | 명(주전공)  | )      |            |           |            |                                                                                                    |  |  |
| 복수전공포기신청                                | 수료일자                                | ·····       |       |          |                                                                                                    |        |         |        |            |           |            |                                                                                                    |  |  |

# 3. 학사정보 메뉴에서 성적 확인

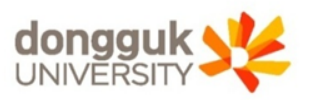

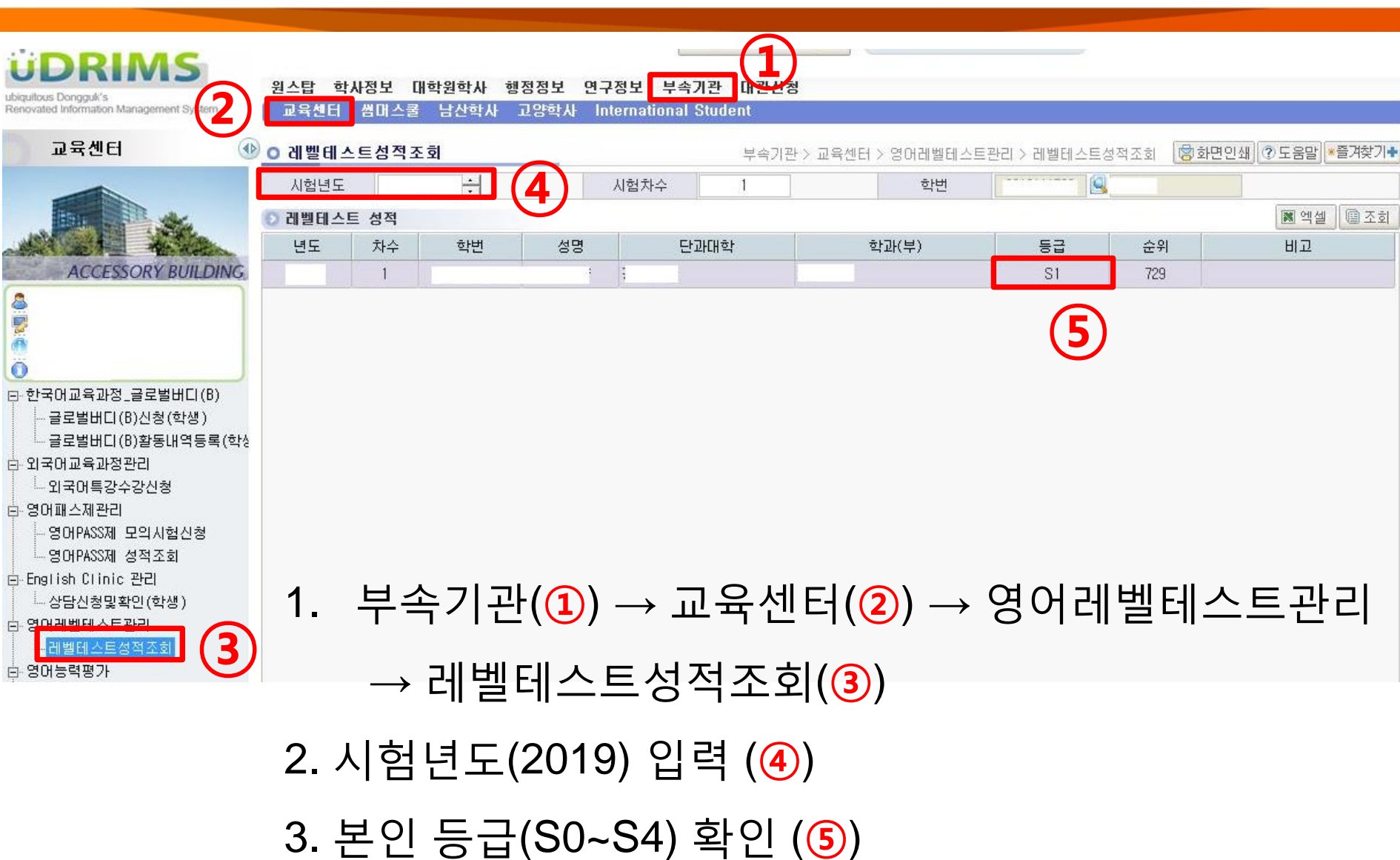

# 4. 부속기관 메뉴에서 성적 확인

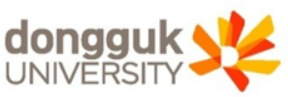

### 5. 등급(그룹)별 강좌 수강신청

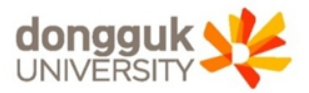

| ◎ 개월강의폭독 |    |             |      |    |      |    |    |    |                   |                        |      |               | 소회 |
|----------|----|-------------|------|----|------|----|----|----|-------------------|------------------------|------|---------------|----|
| 신청       | 이수 | 학수강좌번호      | 교과목명 | 학점 | 수용인원 | 정원 | 여분 | 대기 | 요일/시간             | 강의실                    | 담당교원 | 비고            |    |
| 🛃 신청     | 공교 | RGC1033-084 | EAS1 | 3  |      |    |    |    | 화8.0-9.0,목8.5-9.5 | 201-134(사회과학/경영관 M13   |      | S2그룹, 영머강의    |    |
| 🛃 신청     | 공교 | RGC1033-085 | EAS1 | 3  |      |    |    |    | 수4.5-5.5,금4.0-5.0 | 207-105(혜화관 105 105 강의 |      | S2그룹, 영어강의    |    |
| 🛃 신청     | 공교 | RGC1033-086 | EAS1 | 3  |      |    |    |    | 수4.5-5.5,금4.0-5.0 | 207-106(혜화관 106 106 강의 |      | S2그룹, 영어강의    |    |
| 🛃 신청     | 공교 | RGC1033-087 | EAS1 | 3  |      |    |    |    | 수8.0-9.0,금8.0-9.0 | 207-105(혜화관 105 105 강의 |      | S2그룹, 영어강의    |    |
| 🛃 신청     | 공교 | RGC1033-088 | EAS1 | 3  |      |    |    |    | 수8.0-9.0,금8.0-9.0 | 207-106(혜화관 106 106 강의 |      | S2그룹, 영어강의    |    |
| 🛃 신청     | 공교 | RGC1033-089 | EAS1 | 3  |      |    |    |    | 월10.0-12.5        | 207-105(혜화관 105 105 강의 |      | S2그룹, 영어강의    |    |
| 🛃 신청     | 공교 | RGC1033-090 | EAS1 | 3  |      |    |    |    | 화10.0-12.5        | 102-462(학술/문화관 K462 46 |      | S2그룹, 영어강의    |    |
| 🛃 신청     | 공교 | RGC1033-091 | EAS1 | 3  |      |    |    |    | 월1.0-2.0,목1.0-2.0 | 201-134(사회과학/경영관 M13   |      | S3,S4그룹, 영어강의 |    |
| 🛃 신청     | 공교 | RGC1033-092 | EAS1 | 3  |      |    |    |    | 월1.0-2.0,목1.0-2.0 | 201-136(사회과학/경영관 M13   |      | S3,S4그룹, 영어강의 |    |
| 🛃 신청     | 공교 | RGC1033-093 | EAS1 | 3  |      |    |    |    | 월1.0-2.0,목1.0-2.0 | 201-129(사회과학/경영관 M12   |      | S3,S4그룹, 영어강의 |    |
| 🛃 신청     | 공교 | RGC1033-094 | EAS1 | 3  |      |    |    |    | 월1.0-2.0,목1.0-2.0 | 303-131(법학/만해관 B174 깅  |      | S3,S4그룹, 영어강의 |    |

#### 1. 수강신청시 과목별 '비고'란 확인 필수

⇒ <u>단과대 구분, 등급(S1~S4) 그룹에 따라 수강신청 가능</u>

2. S1~S3 : 그룹별 교과목 순서대로 이수(EAS1 → EAS2)

3. S4 : 교과목 순서대로 이수(BasicEAS → EAS1 → EAS2)